| HResult Error | 原因                                                     | 措施                                                                                        |  |
|---------------|--------------------------------------------------------|-------------------------------------------------------------------------------------------|--|
| 0x80004003    | 可能的原因和采取的措施请参见章节" <u>HResult Error 0x80004003 描述</u> " |                                                                                           |  |
| 0x80004005    | 可能的原因和采取的措施请参见章节"HResult En                            | <u>ror 0x80004005 描述</u> "                                                                |  |
| 0x80010105    | 可能的原因和采取的措施请参见章节"HResult En                            | <u>ror 0x80010105 描述</u> "                                                                |  |
| 0x80010108    | 网络设置不正确。                                               | 检查计算机的网络设置。                                                                               |  |
| 0x80030002    | 项目位置改变,或者项目文件 "<文件名>.mcp"<br>有缺陷。                      | 点击 WinCC 项目管理器菜单选项"文件>新建",创<br>建一个相同名称的项目。然后复制新项目的"<文件<br>名>.mcp"到原有项目。然后就可以重新打开原有项<br>目。 |  |
| 0x80030005    | 可能的原因和采取的措施请参见章节"HResult Error 0x80030005 描述"          |                                                                                           |  |
| 0x80030050    | 由于未使用项目复制器复制项目,下列 SQL 数据<br>库文件无效:                     | 2数据<br>使用项目复制器重新复制项目。                                                                     |  |
| 0x8004610a    | 可能的原因和采取的措施请参见章节"HResult En                            | ror 0x8004610a描述"                                                                         |  |
| 0x80046105    | 可能的原因和采取的措施请参见章节"HResult Error 0x80046105 描述"          |                                                                                           |  |

| 0x8004611c | Windows 用户权限不够。                                     | 修改用户权限。Windows 登陆用户必须拥有下列属性: <ul> <li>至少具有主用户权限</li> <li>属于 SIMATIC HMI 组</li> <li>在服务器——客户机系统中,两个操作系统都需要添加该用户。</li> </ul> |
|------------|-----------------------------------------------------|----------------------------------------------------------------------------------------------------|
| 0x80046126 | 新建WinCC项目时,没有生成<项目名>.mdf和< 项目名>.ldf。                | 重新安装 SQL 服务器。                                                                                                    |
| 0x80046127 | 可能的原因和采取的措施请参见章节"HResult Err                        | or 0x80046127 描述"                                                                                                    |
| 0x80046128 | "aplib 路径"的发布不正确或者 Windows 登陆用<br>户与 WinCC 安装用户不一样。 | 在 Windows 用户组"SIMATIC HMI"中添加当前用户。                                                                                         |
| 0x80046206 | 可能的原因和采取的措施请参见章节"HResult Error 0x80046206 描述"       |                                                                                                    |
| 0x80070035 | 可能的原因和采取的措施请参见章节"HResult Err                        | <u>or 0x80070035 描述</u> "                                                                                                  |
| 0x80070043 | 网络中存在相同的计算机名称。                                      | 拔出网线,更改计算机名。插好网线并重启计算机。                                                                                                    |
| 0x8007046a | 可能的原因和采取的措施请参见章节"HResult Err                        | or 0x8007046a描述"                                                                                                    |

| 0x800704cf                                                                                          | Windows 用户权限不够。               | 修改用户权限。Windows 登陆用户必须拥有下列属性: <ul> <li>至少具有主用户权限</li> <li>属于 SIMATIC HMI 组</li> <li>在服务器——客户机系统中,两个操作系统都需要添加该用户。</li> </ul>                                                   |
|----------------------------------------------------------------------------------------------------|-------------------------------|----------------------------------------------------------------------------------------------------|
| 0x80080005                                                                                          | 可能的原因和采取的措施请参见章节"HResult Erro | <u>or 0x80080005 描述</u> "                                                                                                    |
| 打开 WinCC 项目<br>时, HResult<br>Error 没有编号。<br>错误信息:"打<br>开 WinCC 项目—<br>一只能通过项目<br>移植器转化后才<br>能打开该项目" | 该错误的原因是 WinCC 没有找到网卡。         | WinCC 安装之后,如果无法打开现有项目,同时得<br>到"HResult Error"的错误信息。对于新创建的<br>WinCC 项目,如果无法启动全局脚本和打开图形编<br>辑器。请按照下面步骤消除错误。确保正确安装以太<br>网卡驱动和正确配置 TCP/IP 协议的设置。此外,必<br>须激活以太网卡(必要时请检查 BIOS 设置)。 |

## HResult Error 0x80004003 描述:

| 选项 | 原因                                         | 措施                                                   |
|----|--------------------------------------------|------------------------------------------------------|
| 1. | 服务器和客户机不在相同的工作组。                           | 更改计算机相应的网络设置。                                        |
| 2. | 在客户机的 Windows 用户管理中,没有创建服务器的 Windows 登陆用户。 | 在客户机的 Windows 用户管理中添加相应的用户。                          |
| 3. | WinCC 版本不支持正在使用的操作系统。                      | 使用满足SIMATIC WinCC要求的操作系统(条目 ID<br><u>21927773</u> )。 |

## HResult Error 0x80004005 描述:

| 选项 | 原因                                       | 措施                                                                                                    |
|----|------------------------------------------|----------------------------------------------------------------------------------------------------|
| 1. | Windows 用户不是"SIMATIC HMI"用户组成员。          | 安装 WinCC 时会创建"SIMATIC HMI"用户组。为了保证 WinCC 的正常使用,Windows 用户必须属于这个组。<br>Windows 用户不能属于其它权限受限的用户组,因为用户权限是累加的。组权限一但受限,相应的用户权限也会受到限制。<br>详细信息请参见 WinCC 在线帮助中的"WinCC 信息系统>安装注意<br>事项>安装要求"。<br>注意: |
|    |                                          | 用户权限的更改需要退出/登陆后才生效。                                                                                                    |
| 2. | 操作系统的语言不在五种可用语言之中(如瑞典语或者英语(美国)而非英语(英国))。 | 操作系统的语言必须设置为5种可用语言中的一种。                                                                                                    |
| 3. | 硬盘空间已满。                                  | 释放更多的硬盘空间或者改用更大的硬盘。                                                                                                    |
|    |                                          | 注意:                                                                                                    |
|    |                                          | 在事件显示中会出现一条提示消息。                                                                                                    |
| 4. | 项目是从其它媒介处拷贝的(如 CD/DVD)。即这些文件保存时写保护。      | 去掉所有文件的写保护属性。                                                                                                    |
| 5. | 创建新项目时,没有启动 SQL server。                  | 手动启动 SQL server。                                                                                                    |
| 6. | 在 CCAgent 中没有输入 IP 地址。                   | 输入相关的 IP 地址。                                                                                                    |

# HResult Error 0x80010105 描述:

| 选项 | 原因                               | 措施                                                                                   |  |
|----|----------------------------------|--------------------------------------------------------------------------------------|--|
| 1. | Windows 用户权限不够。                  | 更改用户权限。Windows 登陆用户应该拥有下列属性: <ul> <li>至少具有主用户权限</li> <li>属于 SIMATIC HMI 组</li> </ul> |  |
|    |                                  | • 在服务器——客户机系统中,两个操作系统都需要添加该用户。                                                       |  |
| 2. | "最近文件列表"中的路径与*.mcp 文件的实际存储路径不一致。 | 打开"mcp.ini"文件,并删除"最近文件列表"中的所有条目。然后 使用 WinCC 管理器再次打开项目。                               |  |
| 3. | WinCC 或者 SQL server 安装缺陷。        | 重新安装 WinCC 或者 SQL server,消除有缺陷的安装。                                                   |  |

#### HResult Error 0x80030005 描述:

| 选项 | 原因                      | 措施                                           |  |
|----|-------------------------|----------------------------------------------|--|
| 1. | <项目名>.mcp 写保护。          | 去掉<项目名>.mcp的写保护属性。                           |  |
| 2. | Windows 登陆用户只具有"使用用户权限" | 为用户分配主用户权限或更高权限,或者使用至少具有主用户权限的 Windows 用户登录。 |  |

| <b>HResult Error</b> | 0x8004610a | 描述: |
|----------------------|------------|-----|
|----------------------|------------|-----|

| 选择 | 原因                                                                                                    | 措施                                                                                                    |  |  |
|----|----------------------------------------------------------------------------------------------------|----------------------------------------------------------------------------------------------------|--|--|
| 1. | <ul> <li>下列文件不用可、损坏、无效或者不能被访问。</li> <li>&lt;项目名&gt;RT.mdf</li> <li>&lt;项目名&gt;RT.ldf</li> <li>&lt;项目名&gt;.mdf</li> <li>&lt;项目名&gt;.ldf</li> </ul> | 检查文件是否可用,损坏或有有效,以及是否有足够的授权访问文件。如果该文件不可用、损坏或者无效,使用最后可用的项目备份文件。如果无法访问文件,检查 Windows 用户是否有足够的权限。                                                                                                    |  |  |
| 2. | 拷贝项目的时候发生错误。<br>由于拷贝的时候项目正在运行,重要文件不能拷贝。                                                                                                    | <ul> <li>关闭项目,并使用项目复制器拷贝项目。</li> <li>相关信息请参考:</li> <li>WinCC 在线帮助中的"WinCC 信息系统&gt;使用 WinCC&gt;/用项目&gt;复制和归档项目"。</li> <li>WinCC 在线帮助中的"WinCC 信息系统&gt;组态&gt;冗余系统使用冗余&gt;组态&gt;WinCC 冗余项目复制器"</li> <li>条目ID 22821109</li> </ul>                                                                         |  |  |
| 3. | SQL server 的安全模从"混合模式"切换为"只有 Windows<br>验证"                                                                                                    | WinCC 使用 SQL server 登陆来建立 SQL 数据库的连接。如果         安全模式被设置为"只有 Windows 验证", WinCC 就无法访问数据库。         下面的操作指南指导如何将 SQL server 的安全模式设置为"混合模式"。 <b>序</b> 步骤         1       在"开始>程序>Microsoft SQL Server>企业管理器。"         2       在左边导航窗口中,双击加号来展开"SQL Server 组"。         3       在(<计算机名>\WinCC)上点击右键,选择属性。 |  |  |
|    |                                                                                                    | <b>4</b> 切换到"安全"标签。                                                                                                    |  |  |

| 选择 | 原因                                                      |                                                      | 措施                                                                                                    |  |
|----|---------------------------------------------------------|------------------------------------------------------|----------------------------------------------------------------------------------------------------|--|
|    |                                                         | 5                                                    | 然后选择"验证>SQL Server 和 Windows"                                                                           |  |
|    |                                                         | 6                                                    | 确认提示来重启 SQL server。                                                                                     |  |
|    |                                                         | 7                                                    | 然后可以打开 WinCC 的项目。                                                                                       |  |
| 4. | 计算机名被修改。<br>在 WinCC 安装并首次调用 SQL server 之后,不要修改计算机<br>名。 | 如果修改了计算机名,必须重新安装SQL server。请参考条目 ID <u>5708281</u> . |                                                                                                    |  |
| 5. | 项目目录的路径名中存在非法字符(特殊字符)。                                  | 非法字符的信息可以参考 WinCC 在线帮助中的"WinCC 信息 系统>使用项目>附录>非法的字符"。 |                                                                                                    |  |
| 6. | 访问权限不够。                                                 | 检查<br>• 格<br>• 格<br><b>注意</b><br>用户相                 | 当前用户具有足够的权限。<br>检查当前 WinCC 项目的版本是否被修改。<br>检查当前的 Windows 用户是否属于 SIMATIC HMI 用户<br>且。<br>权限的修改在退出/登陆后才生效。 |  |
| 7. | 在 SIMATIC Shell 中输入的 IP 地址不正确。                          | • V<br>ぞ<br>年<br>令                                   | VinCC 在线帮助 "WinCC 信息系统>组态>多用户系统>运<br>行系统中的系统特性>使用多个网卡的服务器时的特殊通讯<br>导性"<br>&目ID 17830226                 |  |
| 8. | 试图通过网络驱动打开项目。                                           | 在本地                                                  | 也计算机打开项目。                                                                                               |  |
|    |                                                         |                                                      |                                                                                                    |  |

#### HResult Error 0x80046105 描述:

| 选项 | 原因                                  | 措施                                               |
|----|-------------------------------------|--------------------------------------------------|
| 1. | "DCF 文件"有缺陷。                        | 保存"DCF文件",并用 WinCC\bin 目录下的"Server.dcf"文件 替换该文件。 |
| 2. | SQL server 中的 WinCC 的实例名与当前计算机名不匹配。 | 重新安装 WinCC。                                      |

| <b>HResult Error</b> | 0x80046127 | 描述: |
|----------------------|------------|-----|
|----------------------|------------|-----|

| 选项 | 原因                                                                                                    |                                                                                                    | 措施                                                                                                |
|----|----------------------------------------------------------------------------------------------------|----------------------------------------------------------------------------------------------------|---------------------------------------------------------------------------------------------------|
| 1. | <ul> <li>下列文件不用可、损坏、无效或者不能被访问。</li> <li>&lt;项目名&gt;RT.mdf</li> <li>&lt;项目名&gt;RT.ldf</li> <li>&lt;项目名&gt;.ldf</li> <li>&lt;项目名&gt;AlarmRT.mdf</li> <li>&lt;项目名&gt;AlarmRT.ldf</li> </ul> | 以下情况会导致左边所述的问题,如拷贝项目的时侯,项目还没有被打<br>开,或者拷贝项目的时侯,仍然在访问数据库。这种情况下,在使用项<br>目复制器拷贝项目项目时,完全关闭 WinCC,或者使用上次可用的项<br>目备份继续运行。<br>在 WinCC 在线帮助中的"WinCC 信息系统>使用 WinCC>使用项目>附<br>录>项目的文件结构"下,描述重要文件和 WinCC 项目路径。 |                                                                                                   |
| 2. | SQL server 的安全模从"混合模式"切换为"只有Windows 验证"                                                                                                    | WinCC 使用 SQL server 登陆来建立 SQL 数据库的连接。如果安全模式被设置为"只有 Windows 验证",WinCC 就无法访问数据库。下面的操作指南指导如何将 SQL server 的安全模式设置为"混合模式"。                                                                               |                                                                                                   |
|    |                                                                                                    | 序号                                                                                                    | 步骤                                                                                                |
|    |                                                                                                    | 1                                                                                                    | 在"开始>程序>Microsoft SQL Server>企业管理器"中打开<br>SQL Server 企业管理器。                                       |
|    |                                                                                                    | 2                                                                                                    | 在左边导航窗口中,双击加号来展开"SQL Server 组"。                                                                   |
|    |                                                                                                    | 3                                                                                                    | 在(<计算机名>\WinCC)上 点击右键,选择属性。                                                                       |
|    |                                                                                                    | 4                                                                                                    | 切换到"安全"标签。                                                                                        |
|    |                                                                                                    | 5                                                                                                    | 然后选择"验证>SQL Server 和 Windows"                                                                     |
|    |                                                                                                    | 6                                                                                                    | 确认提示来重启 SQL server。                                                                               |
|    |                                                                                                    | 7                                                                                                    | 然后可以打开 WinCC 的项目。                                                                                 |
| 3. | 访问权限不够。                                                                                                    | <ul> <li>检1</li> <li>检1</li> <li>检1</li> <li>检1</li> <li>杜1</li> <li>杜1</li> <li>杜1</li> <li>和1</li> </ul>                                                                                          | 查当前的用户有足够的权限。<br>查当前 WinCC 项目的版本是否被修改。<br>查当前的 Windows 用户是否属于 SIMATIC HMI 用户组。<br>限的修改在退出/登陆后才生效。 |
| 4. | 计算机名被修改。<br>在 WinCC 安装并首次调用 SQL server 之后,不要修改                                                                                                    | 如果修<br><u>570828</u>                                                                                                    | 改了计算机名,必须重新安装SQL server。请参考条目ID<br><u>31</u> .                                                    |

| 选项 | 原因                     | 措施                         |
|----|------------------------|----------------------------|
|    | 计算机名。                  |                            |
| 5. | 打开项目时,SQL server 没有启动。 | 打开 WinCC 项目前启动 SQL server。 |

| Option | Cause                                                                  |                                                   | Remedy                                                                                                    |
|--------|------------------------------------------------------------------------|---------------------------------------------------|----------------------------------------------------------------------------------------------------|
| 1.     | 下列文件不用可、损坏、无效或者不能被访问。<br>• <项目名>RT.mdf<br>• <项目名>RT.ldf<br>• <项目名>.ldf | 以下打<br>在次<br>在<br>次<br>在<br>Win<br>日>附<br>え<br>径。 | 况会导致左边所述的问题,如拷贝项目的时侯,项目还没有,或者拷贝项目的时侯,仍然在访问数据库。这种情况下,项目复制器拷贝项目项目时,完全关闭 WinCC,或者使用上的项目备份继续运行。<br>CC 在线帮助中的"WinCC 信息系统>使用 WinCC>使用项<br>录>项目的文件结构"下,描述重要文件和 WinCC 项目路 |
| 2.     | SQL server 的安全模从"混合模式"切换为"只有 Windows 验证"                               | WinCC<br>模式被<br>库。下<br>"混合                        | C 使用 SQL server 登陆来建立 SQL 数据库的连接。如果安全 设置为"只有 Windows 验证", WinCC 就无法访问数据 面的操作指南指导如何将 SQL server 的安全模式设置为 模式"。                                                      |
|        |                                                                        | 序<br>  号                                          | 步骤                                                                                                    |
|        |                                                                        | 1                                                 | 在"开始>程序>Microsoft SQL Server>企业管理器"中<br>打开 SQL Server 企业管理器。                                                                                                    |
|        |                                                                        | 2                                                 | 在左边导航窗口中,双击加号来展开"SQL Server 组"。                                                                                                    |
|        |                                                                        | 3                                                 | 在(<计算机名>\WinCC)上 点击右键,选择属性。                                                                                                    |
|        |                                                                        | 4                                                 | 切换到"安全"标签。                                                                                                    |
|        |                                                                        | 5                                                 | 然后选择"验证>SQL Server 和 Windows"                                                                                                    |
|        |                                                                        | 6                                                 | 确认提示来重启 SQL server。                                                                                                    |
|        |                                                                        | 7                                                 | 然后可以打开 WinCC 的项目。                                                                                                    |

## HResult Error 0x80070035 描述:

| 选项 | 原因                                                | 措施                                                                         |
|----|---------------------------------------------------|----------------------------------------------------------------------------|
| 1. | 打开计算机上的防火墙,杀毒软件或者类似的软件(同样适<br>于用单用户系统),会出现这条错误消息。 | 只能安装被认证与 WinCC 兼容的杀毒软件。Windows 防火墙与 WinCC V6.2 及以上版本兼容。老版本的 WinCC 可能不能与防火墙 |

| 选项 | 原因                                          | 措施                                                |
|----|---------------------------------------------|---------------------------------------------------|
|    |                                             | 一块运行。<br>被认证与WinCC兼容的杀毒软件,请参考条目ID <u>24122009</u> |
| 2. | 在计算机上没有建立网络连接或者服务器和客户机之间的网<br>络连接存在硬件层面的缺陷。 | 安装网卡驱动和网络或者检查服务器和客户机之间的网络连接。                      |

#### HResult Error 0x8007046a 描述:

| 措施                                                                                                    |
|----------------------------------------------------------------------------------------------------|
| 此错误信息。如果从 SIMATIC Manager 中启动 WinCC,显示沙漏但是<br>Windows 事件显示器中显示下列条目:                                                               |
| 栈列太小。<br>( <b>"irpstacksize"</b> 太小,以致不能使用本地设备。                                                                                   |
| 服务器上的"IRPStackSize"注册表键值设置太低。                                                                                                    |
| ize"设定更高的注册表键值修正这个问题。步骤如下:<br>",输入"regedit"并点击"确认"。<br>下子码:<br>MACHINE\SYSTEM\CurrentControlSet\Services\lanmanserver\Parameters" |
| *Size",步骤如下:<br>"编辑>新建>DWORD 值"<br>itackSize"。此名字区分大小写。<br>"更改"。                                                                  |
| 的值。根据"微软知识库",标准值为15。当"IRPStackSize"不存在<br>E的取值范围为11到50(十进制)。微软推荐每次加3。然后点击"确<br>并重启计算机。                                            |
| <sup>:</sup> 微软条目(http://support.microsoft.com/):                                                                                 |
| "服务器内存不足以处理此命令"                                                                                                    |
|                                                                                                    |

# HResult Error 0x80080005 描述:

| 选项 | 原因           | 措施                    |
|----|--------------|-----------------------|
| 1. | WinCC 安装不正确。 | • 卸载电脑中的 WinCC 并重新安装。 |

| 选项 | 原因                                                                                                    | 措施                                                                                                    |
|----|----------------------------------------------------------------------------------------------------|----------------------------------------------------------------------------------------------------|
|    |                                                                                                    | • 重新启动电脑和 WinCC。                                                                                                    |
| 2. | DCOM 接口被禁止。                                                                                                    | 激活 DCOM 接口。在开始>运行中输入命令"dcomcnfg",然后在<br>打开的窗口中,选择"激活本台计算机的 DCOM"。                                                                                                    |
| 3. | <ul> <li>"Symantec pcAnywhere"软件修改了一个 SIMATIC WinCC V6.x 用到的注册表键值。</li> <li>如果先安装 SIMATIC WinCC V6.x,即使之后安装了</li> <li>"Symantec pcAnywhere 10.x",WinCC 也能正常工作。</li> <li>产生 HResult Error 的可能原因有:</li> <li>程序的安装顺序不正确。</li> <li>在卸载 "Symantec pcAnywhere 10.x"时,删除了</li> <li>SIMATIC WinCC V6 x 更使用的注册表键值</li> </ul> | 运行文件"EnableDCOM.reg",恢复 SIMATIC WinCC V6.x 正常使用需要的注册表键值。<br>下载注册表文件。<br>下载所含文件"EnableDCOM.reg"会自动恢复所需注册表键值。<br>该文件可在条目中下载。<br>解压文件"EnableDCOM.zip"到指定的文件夹。双击解压后的<br>*.reg 文件,键值在注册表中自动生成。"EnableDCOM.zip"文件 |
|    | <b>注意:</b><br>如果只卸载"Symantec pcAnywhere 11.0"本机或远端,也<br>会出现上述状况。完全卸载"Symantec pcAnywhere 11.0"<br>不影响 SIMATIC WinCC V6.x 的使用。                                                                                                    | 位于常问问题网页的最后部分。<br><b>重要:</b><br>对于直接修改注册表,用户需承担所有责任。在任何情况下,建议<br>先备份注册表,然后再执行上述操作。此外,对注册表的设置只对<br>当前计算机有效,即当拷贝项目到另外一台计算机时,需要重新进<br>行设置。                                                                     |